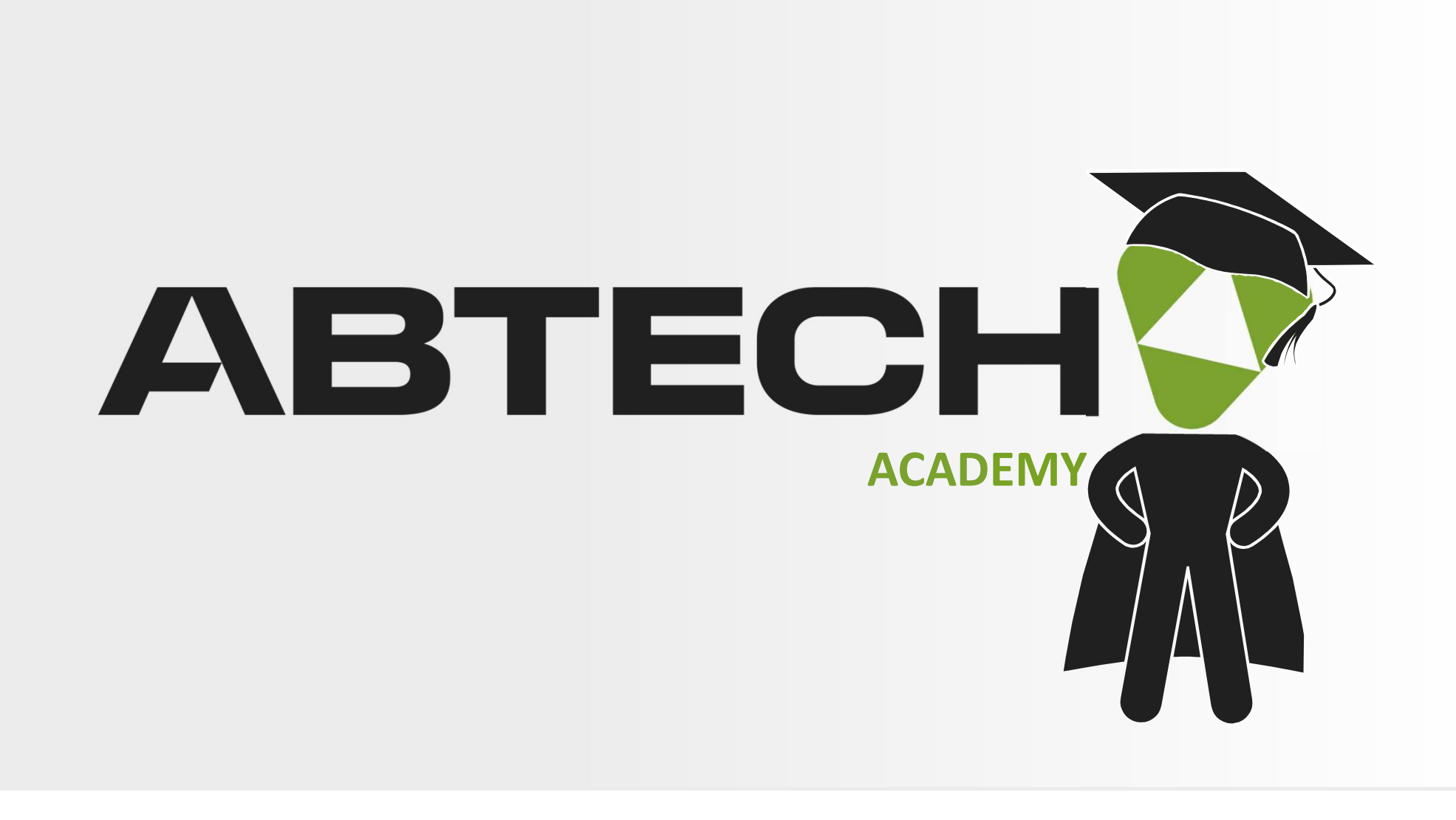

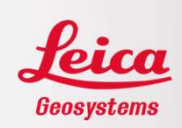

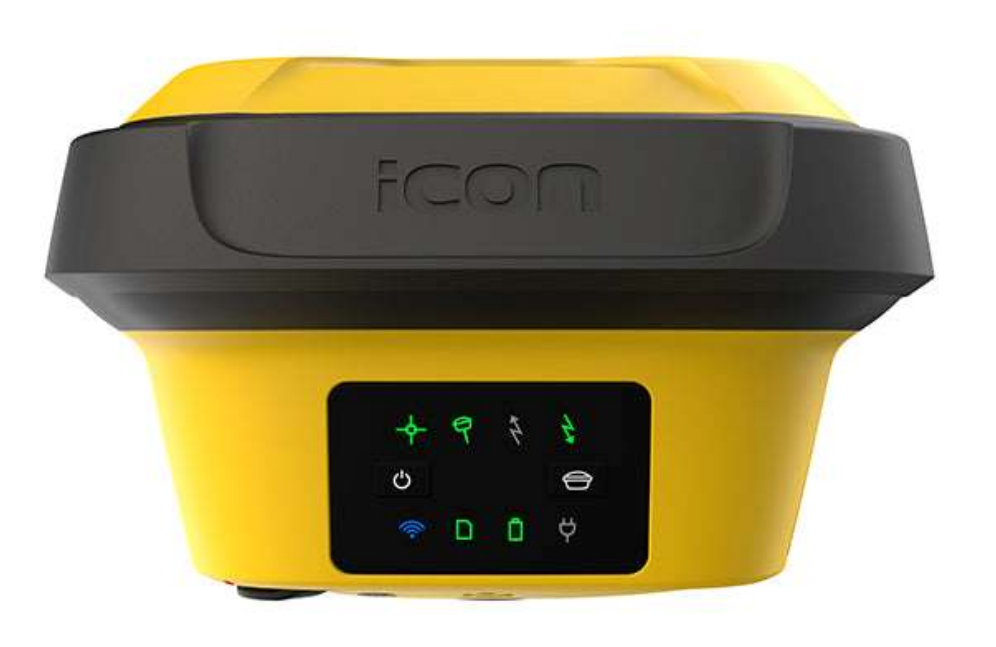

# Mise à jour ICG70 - ICG70T

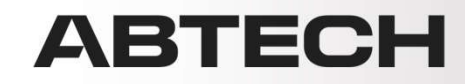

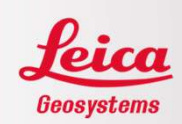

#### <u>ÉTAPE 1</u>

S'assurer que la date de fin de maintenance du logiciel permet l'installation du nouveau firmware. Pour ce faire, la date de fin de maintenance du logiciel de l'instrument doit couvrir la date de maintenance logicielle pour installation. Dans cet exemple, sur MyWorld, la fin de maintenance de l'instrument (1 novembre 2024) couvre la date de maintenance logicielle pour installation (1 juin 2022) puisqu'elle vient après. L'installation pourra donc se faire. Si ce n'est pas le cas, l'achat d'un CCP peut-être effectué (communiquez avec nous).

| Generalit | és                                                                                                    |                   |                 |                                                               |                                                                                   |
|-----------|----------------------------------------------------------------------------------------------------|-------------------|-----------------|---------------------------------------------------------------|-----------------------------------------------------------------------------------|
| _         | Description                                                                                                    | ICG70 UHF, ICON g | ps 70 UHF Value | Article n°                                                    | 868635                                                                            |
| 1001      | Ma référence                                                                                                    | ABTECH-LOCATIO    | N               |                                                               |                                                                                   |
|           | nº de Série                                                                                                    | 2690694           |                 | Equipement n°                                                 | 30062822                                                                          |
|           | Version                                                                                                    | 7.94              | Sauvegarder     |                                                               |                                                                                   |
|           | Fin de maintenance du logiciel                                                                                              | 01.11.2024        |                 |                                                               |                                                                                   |
| ogiciet   |                                                                                                    |                   |                 |                                                               |                                                                                   |
|           | Notes de version iCON gps 70<br>Informations sur les nouveautés de la version<br>interne à l'iCG70.                         | logicielle        |                 | Version nº 8.80.61 v<br>1544<br>PD<br>21.1                    | <sup>par</sup> Ordre dèfini ✓<br>80.61 Télécharger<br>KB<br>F<br>1.2024           |
|           | Notes de version iCON gps 70<br>Informations sur les nouveautés de la version<br>interne à l'iCG70.<br>iCON gps 70 Firmware | logicielle        |                 | Version n° 8.80.61 v<br>V8.<br>154<br>PD<br>21.1<br>V8.<br>79 | par Ordre défini v<br>80.61 Télécharger<br>KB<br>F<br>1.2024<br>80.61 Télécharger |

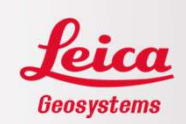

Il est aussi possible de vérifier la date de fin de maintenance du logiciel chargée dans l'instrument à partir du chemin suivant : Capteurs / Fin de maintenance

## Si la date de fin de maintenance du logiciel permet l'installation du nouveau firmware, passer à l'étape 2.

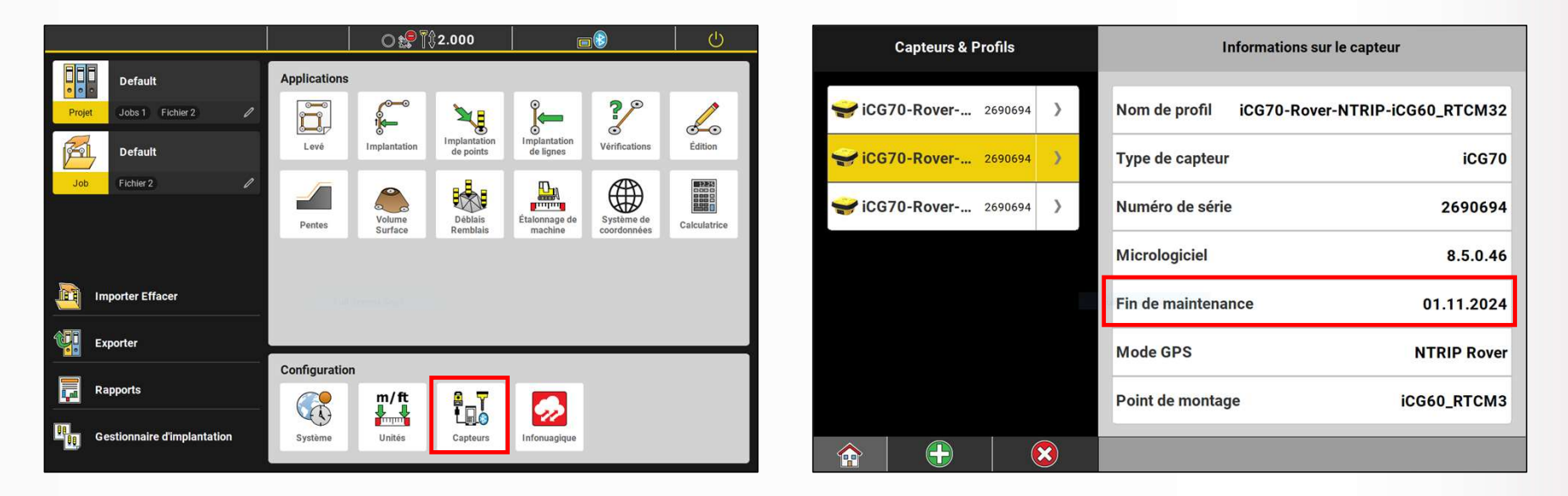

#### ABTECH

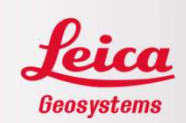

Pour installer une clé de licence dans le ICG70 / ICG70T, télécharger le fichier sur MyWorld ou demander le fichier au support technique.

| Généralités |                   |                          |             | Téle              | écharger les clés Certificat d'étalonnage |
|-------------|-------------------|--------------------------|-------------|-------------------|-------------------------------------------|
|             | Description       | iCG70 UHF, iCON gps 70 U | HF Value    | Article n°        | 868635                                    |
|             | Ma référence      | ABTECH-LOCATION          | Sauvegarder | Date de livraison | 31.03.2022                                |
|             | nº de Série       | 2690694                  |             | Equipement nº     | 30062822                                  |
|             | Début de garantie | 31.03.2022 🛅 Sa          | auvegarder  | Fin de garantie   | 30.03.2023                                |

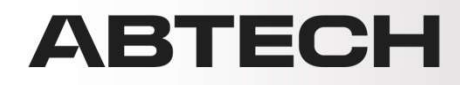

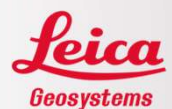

Mettre le fichier sur une clé USB.

| (C:)                        | ^   | Nom           | Modifié le       | Туре                | Taille |
|-----------------------------|-----|---------------|------------------|---------------------|--------|
| B (D:)                      |     | Code          | 2024-11-30 03:02 | Dossier de fichiers |        |
| (M:)                        |     | L Config      | 2024-11-30 03:02 | Dossier de fichiers |        |
| \\dc02\utilisateurs\$) (U:) |     | 3 Convert     | 2024-11-30 03:02 | Dossier de fichiers |        |
| :)                          |     | 📒 Data        | 2024-11-30 03:02 | Dossier de fichiers |        |
| •                           |     | DBX           | 2024-11-29 15:00 | Dossier de fichiers |        |
| (D:)                        |     | B Download    | 2024-11-30 03:02 | Dossier de fichiers |        |
|                             |     | 3 Gps         | 2024-11-30.03:02 | Dossier de fichiers |        |
|                             |     | 🧵 Gsi         | 2024-11-30 03:02 | Dossier de fichiers |        |
|                             |     | - System      | 2024-11-30 03:02 | Dossier de fichiers |        |
|                             | 100 | L 2690694.key | 2024-12-03 12:00 | Fichier KEY         | 3      |

Mettre la clé USB dans le contrôleur.

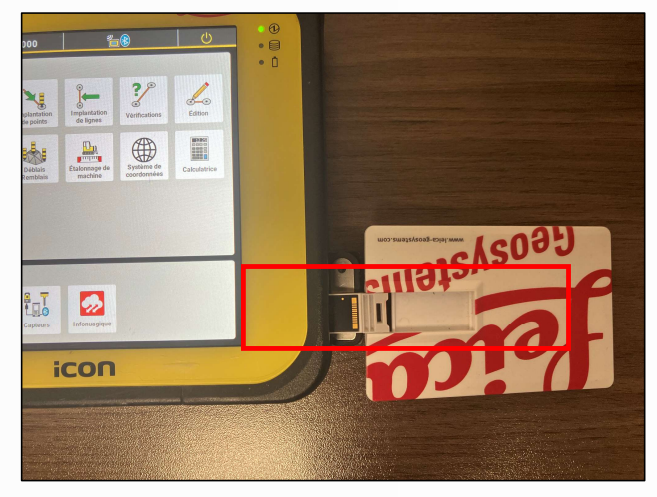

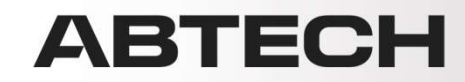

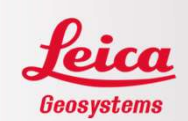

Appuyer sur le bouton Power dans le menu principal, puis sur Quitter.

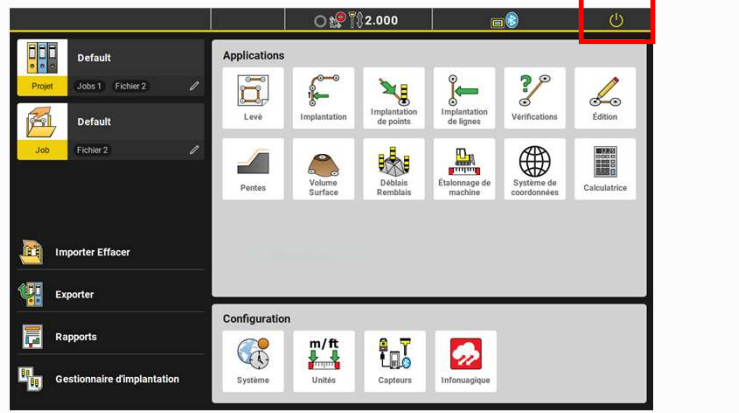

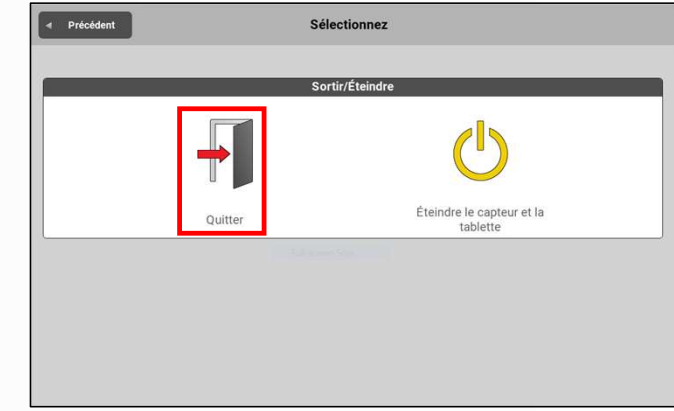

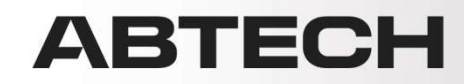

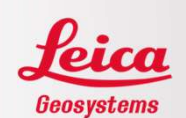

Appuyer sur l'explorateur Windows

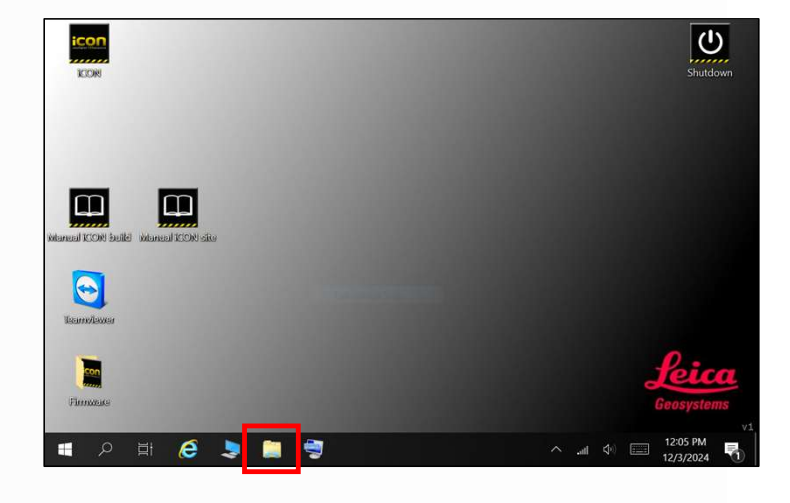

Depuis la clé USB, copier le fichier de licences.

| $ ightarrow \star \star \star \star \star \star \star$ USB Drive | e (E:)        | v U                | Search US   |
|------------------------------------------------------------------|---------------|--------------------|-------------|
| Fictures                                                         | * ^ 🗌 Name ^  | Date modified      | Туре        |
| MURPHY TEST                                                      | * Code        | 11/30/2024 3-02 AM | File folder |
| st felicien                                                      | Config        | 11/30/2024 3:02 AM | File folder |
| This DC                                                          | 3 Convert     | 11/30/2024 3:02 AM | File folder |
| 2D Objects                                                       | 2 Data        | 11/30/2024 3:02 AM | File folder |
| J 3D Objects                                                     | DBX           | 11/29/2024 3:00 PM | File folder |
| Desktop                                                          | Download      | 11/30/2024 3:02 AM | File folder |
| Documents                                                        | 📜 Gps         | 11/30/2024 3:02 AM | File folder |
| Downloads                                                        | 📜 Gsi         | 11/30/2024 3:02 AM | File folder |
| Music                                                            | System        | 11/30/2024 3:02 AM | File folder |
| Pictures                                                         | 2 5           | 12/3/2024 12:04 PM | PNG File    |
| Videos                                                           | 8.            | 1217/0054 12 07 PM | DAVE FILE   |
| Windows (C)                                                      | L_2690694.key | 12/3/2024 12:00 PM | KEY File    |
| DATA (D)                                                         |               |                    |             |
| CARA (D.)                                                        |               |                    |             |
| SB Drive (E:)                                                    |               |                    |             |
| USB Drive (E:)                                                   |               |                    |             |
|                                                                  | 1 1           |                    |             |

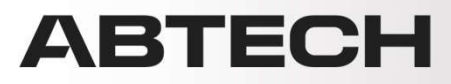

(Semplexe

con

🗐 🖯 🗎

٦

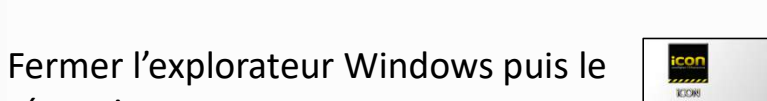

Par défaut, l'explorateur ouvre dans la base de données iCON. Ouvrir le dossier GNSSProfiles.

réouvrir.

Sinon, voici le chemin: This PC/Windows(c:)/Users/Public/ Public Documents/Leica Geosystems /iCON/GNSSProfiles.

| 🚽 🚽 ↑ 📜 > This PC > | Windows (C:) > Use | rs > Public > Public Documents > Leica Ge | osystems > iCON 🛛 🗸 じ | Search iCO     | N P |
|---------------------|--------------------|-------------------------------------------|-----------------------|----------------|-----|
| Notures             | * ^ [              | Name                                      | Date modified         | Туре           |     |
| MURPHY TEST         | *                  | CoordinateSystems                         | 9/11/2024 10:38 AM    | File folder    |     |
| 🧵 st felicien       |                    | Customer                                  | 12/1/2023 1:20 PM     | File folder    |     |
| This DC             |                    | 3 Data                                    | 3/7/2024 9:49 AM      | File folder    |     |
|                     |                    | - Onfenhriter                             | 10/20/2024 4:20 014   | PR. California | •   |
| J 3D Objects        |                    | GNSSProfiles                              | 11/20/2024 1:35 PM    | File folder    |     |
| Desktop             |                    | Languages                                 | 10/30/2024 4:35 PM    | File folder    | -   |
| Documents           |                    | Legacy                                    | 12/1/2023 12:34 PM    | File folder    |     |
| Downloads           |                    | LegalInfo                                 | 12/1/2023 11:18 AM    | File folder    |     |
| Music               |                    | LegalInfoBounty                           | 12/1/2023 11:18 AM    | File folder    |     |
| E Pictures          |                    | LegalInfoController                       | 10/30/2024 4:35 PM    | File folder    |     |
| Widees              |                    | LegalInfoGNSS                             | 10/30/2024 4:35 PM    | File folder    |     |
| M videos            |                    | 📜 LegalInfoMilkyWay                       | 12/1/2023 11:18 AM    | File folder    |     |
| Uindows (C:)        |                    | LegalInfoTPS                              | 10/30/2024 4:35 PM    | File folder    |     |
| 🥪 DATA (D:)         |                    | Logs                                      | 12/3/2024 12:04 PM    | File folder    |     |
| 🥪 USB Drive (E:)    |                    | 📜 LogsCE                                  | 12/1/2023 12:36 PM    | File folder    |     |
| LICO Drive (E)      |                    | Machines                                  | 10/30/2024 4:35 PM    | File folder    |     |
| USB Drive (E:)      | × (                |                                           | **********            | P. 1.1.1       | >   |
| Code                |                    |                                           |                       | 1              |     |

Shutdown

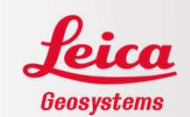

#### ABTECH

Coller le fichier de licences dans ce dossier.

| 🚽 👻 🕇 📜 « Users 🕨 I         | Public > Public Do | cuments > Leica Geosystems > iCON > GNSSProfiles | v 0                | Search GN   |
|-----------------------------|--------------------|--------------------------------------------------|--------------------|-------------|
| Fictures                    | * ^                | Name ^                                           | Date modified      | Туре        |
| MURPHY TEST                 | *                  | SicG70-Rover-NTRIP-iCG60 RTCM3                   | 11/20/2024 9:42 AM | XML Documen |
| 📕 st felicien               |                    | iCG70-Rover-NTRIP-iCG60_RTCM32                   | 11/20/2024 1:35 PM | XML Documen |
| This PC                     |                    | iCG70-Rover-NTRIP-RTCM3MSM_PEP01                 | 11/7/2024 12:23 PM | XML Documer |
| 3D Objects                  |                    | iCG70-Rover-TCP-142.41.245.88-2106               | 11/20/2024 1:34 PM | XML Documen |
| Deskton                     |                    | L_2690694.key                                    | 12/3/2024 12:00 PM | KEY File    |
|                             |                    | S MEAN                                           | 12/1/2022 2:42 01  | MAR D       |
| Documents                   |                    | Radio                                            | 3/7/2024 9:24 AM   | XML Documer |
| - Downloads                 |                    | 3 Smartnet                                       | 11/5/2024 11:53 AM | XML Documer |
| J) Music                    |                    |                                                  |                    |             |
| Pictures                    |                    |                                                  |                    |             |
| Videos                      |                    |                                                  |                    |             |
| Uindows (C:)                |                    |                                                  |                    |             |
| 🥪 DATA (D:)                 |                    |                                                  |                    |             |
| Subscription USB Drive (E:) |                    |                                                  |                    |             |
| USB Drive (E:)              |                    |                                                  |                    |             |
| Code                        | ~                  | <                                                |                    |             |

Fermer l'explorateur et ouvrir iCON.

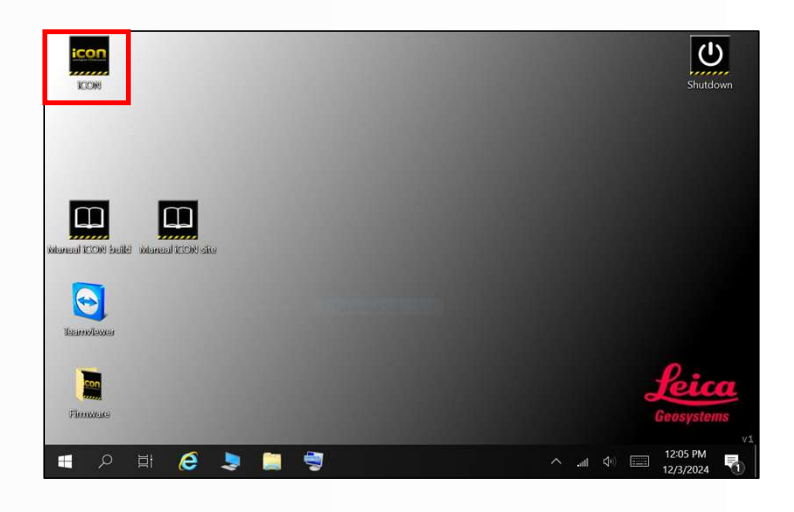

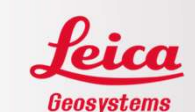

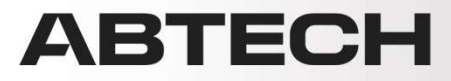

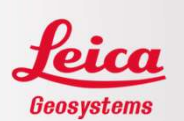

Attendre la connexion du ICG au contrôleur et/ou accéder à Capteurs et effectuer la connexion.

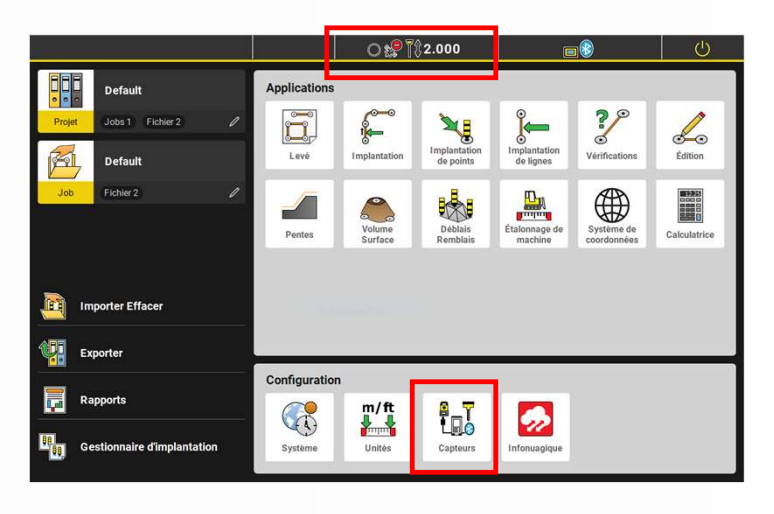

Dans Capteurs, appuyer sur la flèche à droite du ICG connecté.

| Capteurs & Profils         |          | Informations sur le c        | apteur           |
|----------------------------|----------|------------------------------|------------------|
| <b>GG70-Rover</b> 2690694  | >        | Nom de profil iCG70-Rover-NT | RIP-ICG60_RTCM32 |
| <b>iCG70-Rover</b> 2690694 | <u>э</u> | Type de capteur              | iCG70            |
| <b>iCG70-Rover</b> 2690694 | >        | Numéro de série              | 2690694          |
|                            |          | Micrologiciel                | 8.5.0.46         |
|                            |          | Fin de maintenance           | 01.11.2024       |
|                            |          | Mode GPS                     | NTRIP Rover      |
|                            |          | Point de montage             | iCG60_RTCM3      |
|                            | 3        | 2                            |                  |

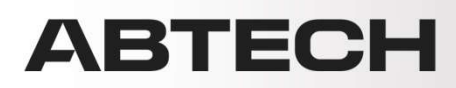

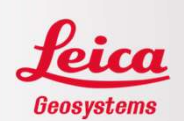

Aller dans Utilitaire système.

| Configurat          | ion courante         |                             |   |
|---------------------|----------------------|-----------------------------|---|
| Mode GPS            | TCP/IP Rover         | Communication               | ► |
| Dídah (dave síossa  |                      | Modifier la configuration   | Þ |
| Peripherique reseau | Modem de la tablette | Information du système      | Þ |
| IP                  | 142.41.245.88        | Utilitaire système          | ► |
| Port                | 2106                 | Options de réinitialisation | Þ |
|                     |                      | Enregistrement Rhinex       | Þ |
|                     |                      |                             |   |
| ×                   |                      |                             |   |

Aller dans Chargement de clé licence.

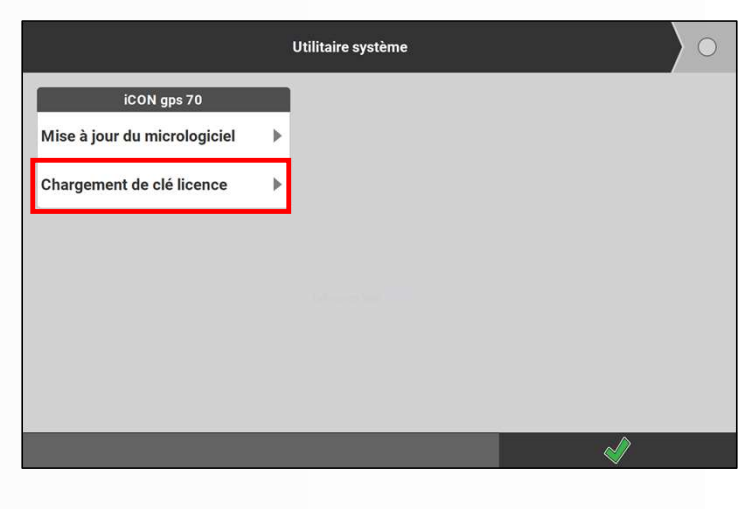

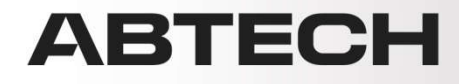

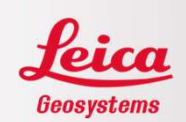

Glisser vers le haut et appuyer sur Chargement.

|                                                                          | U | tilitaire système                                                 |
|--------------------------------------------------------------------------|---|-------------------------------------------------------------------|
| iCON gps 70<br>Mise à jour du micrologiciel<br>Chargement de clé licence | • | ;"Maintenance" License<br>;Purchase Mode Key<br>;Time limited key |
|                                                                          |   | ;RTK Range Key                                                    |
|                                                                          |   | RTK Network Key                                                   |
|                                                                          |   | ;RTK No area limitation Key                                       |
|                                                                          |   | Mise à jour Chargement                                            |
|                                                                          |   | Ś                                                                 |

Le téléchargement de la clé de licence sera effectué et le ICG redémarrera.

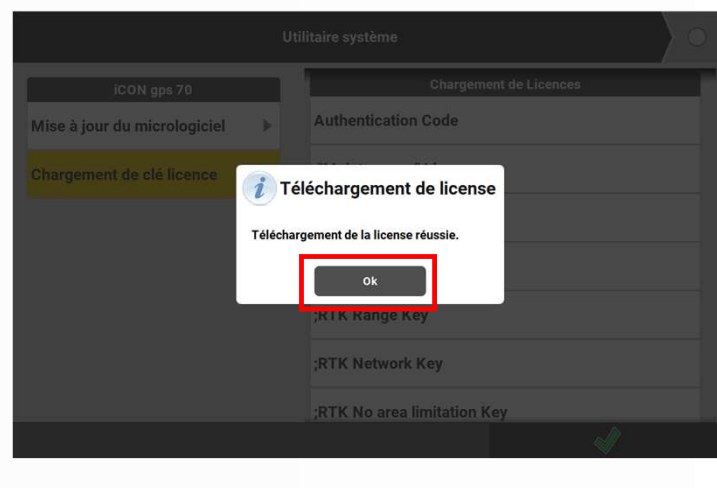

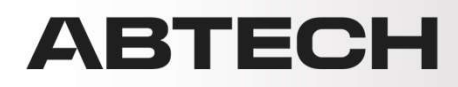

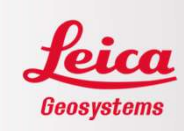

#### <u>ÉTAPE 2</u>

Vérifier la version actuelle du ICG. Suite à la connexion entre le contrôleur et le ICG, aller dans Capteurs / Micrologiciel

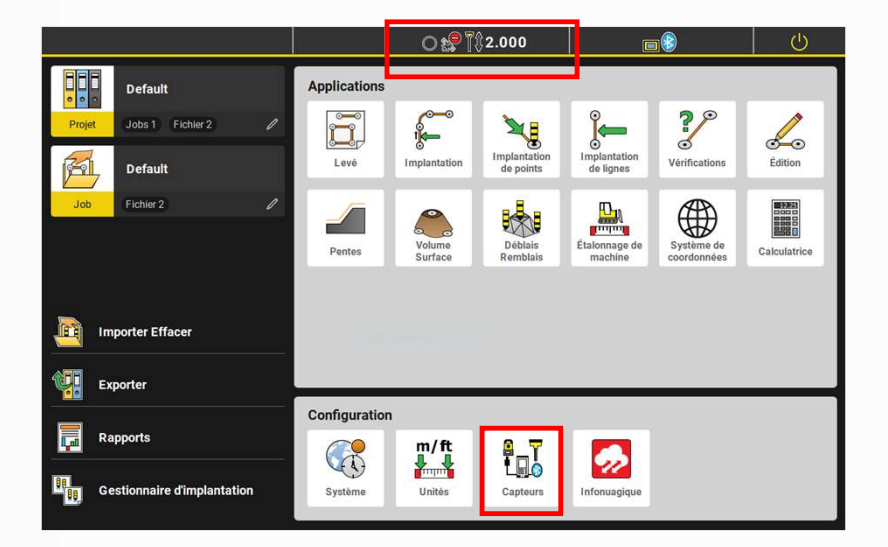

| Capteurs & Profils                           | Informations sur le capteur                  |
|----------------------------------------------|----------------------------------------------|
| <b>₩ iCG70-Rover</b> 2690694 >               | Nom de profil iCG70-Rover-NTRIP-iCG60_RTCM32 |
| <b>;;;;;;;;;;;;;;;;;;;;;;;;;;;;;;;;;;;;;</b> | Type de capteur iCG70                        |
| <b>;;;;;;;;;;;;;;;;;;;;;;;;;;;;;;;;;;;;;</b> | Numéro de série 2690694                      |
|                                              | Micrologiciel 8.5.0.46                       |
|                                              | Fin de maintenance 01.11.2024                |
|                                              | Mode GPS NTRIP Rover                         |
|                                              | Point de montage iCG60_RTCM3                 |
|                                              |                                              |

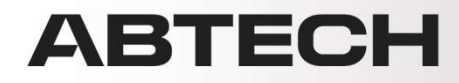

Télécharger les versions firmware nécessaires à la mise à jour sur MyWorld ou demander au support technique. Il se peut que l'installation de plusieurs mises à jour soit obligatoire. Ne pas sauter de version majeure.

| Vue général | e Logiciel                                   | Manuels              | Outils                         | Accessoires                      |                      |                         |
|-------------|----------------------------------------------|----------------------|--------------------------------|----------------------------------|----------------------|-------------------------|
|             |                                              |                      |                                |                                  |                      | Aide                    |
| Généralités | 5.                                           |                      |                                |                                  |                      |                         |
|             | Description                                  |                      |                                | iCG70 UHF, iCON gps 70 UHF Value | Article n°           | 868635                  |
|             | Ma référence<br>n° de Série                  |                      |                                | ABTECH-LOCATION<br>2690694       | Equipement n°        | 30062822                |
|             | Version                                      |                      |                                | 7.94 Sauvegarder                 |                      |                         |
|             | rin de maintenant                            | ce du togicier       |                                | 01.11.2024                       |                      |                         |
| Logiciel    |                                              |                      |                                |                                  |                      |                         |
|             | Notes de version iCO                         | N gos 70             |                                |                                  | Version n° 8.80.61 V | r par Ordre défini 🗸    |
|             | Informations sur les i<br>interne à l'iCG70. | nouveautés de la (   | version logicie                | lie                              | 15<br>Pi<br>21       | 54 KB<br>DF<br>.11.2024 |
|             | iCON gps 70 Firmwar                          | e                    |                                |                                  | V                    | 3.80.61 Télécharger     |
|             | Date de maintenance                          | e logicielle pour in | stall <mark>atio</mark> n: 01. | 06.2022                          | 73<br>F1<br>21       | N<br>.11.2024           |

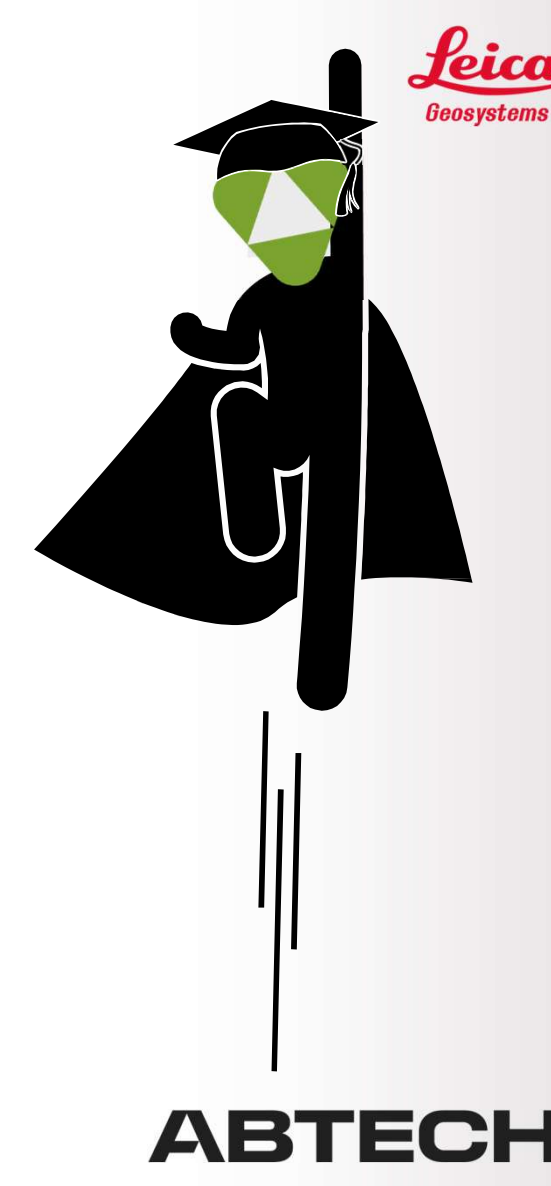

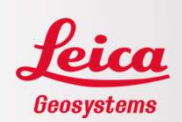

Mettre le ou les fichiers dans un dossier nommé System dans la carte SD.

| SD card | > System |                  |                  |            |           |
|---------|----------|------------------|------------------|------------|-----------|
| L       | ^        | Nom              | Modifié le       | Туре       | Taille    |
|         | *        | iCG70-8.80.61.fw | 2024-11-21 16:05 | Fichier FW | 81 065 Ko |
| ts      | 1        |                  |                  |            |           |

S'assurer que la batterie du ICG est chargée à au moins 75%.

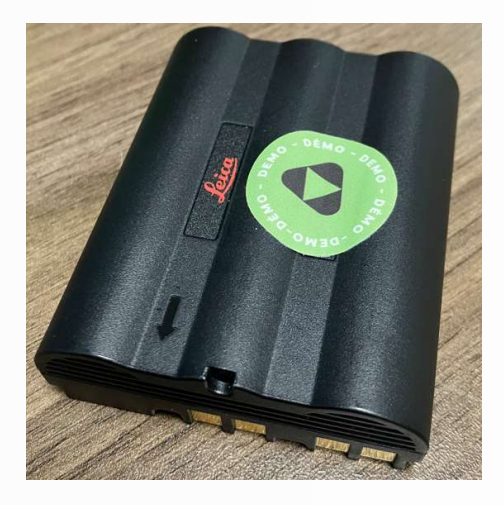

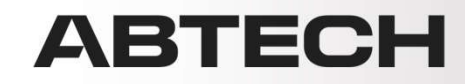

Insérer la carte SD dans le port situé au dessus de la batterie.

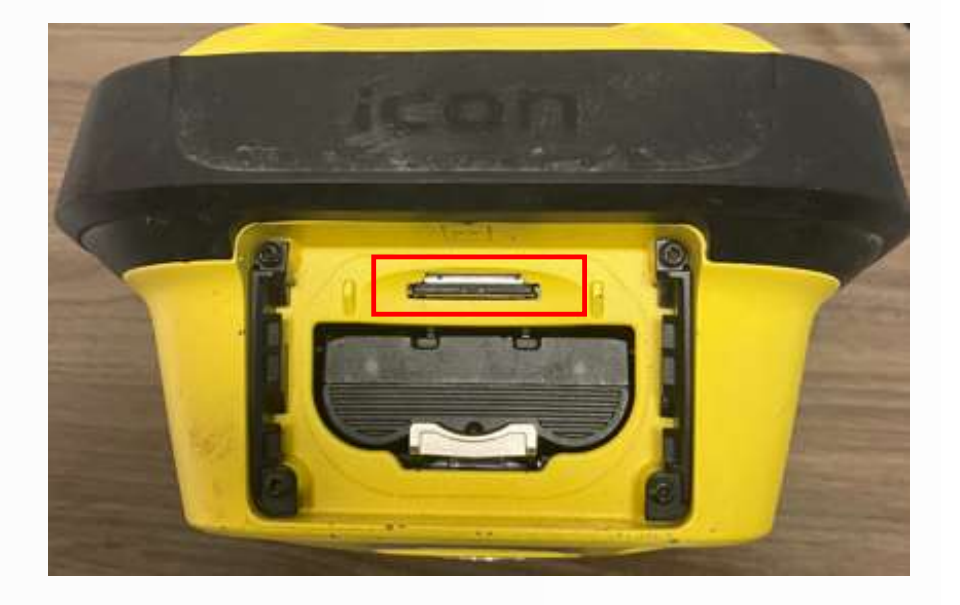

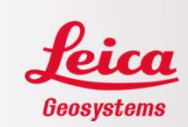

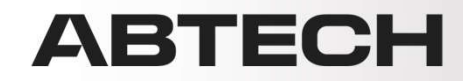

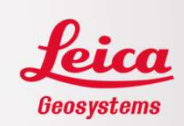

Attendre la connexion du ICG au contrôleur et/ou accéder à Capteurs et effectuer la connexion.

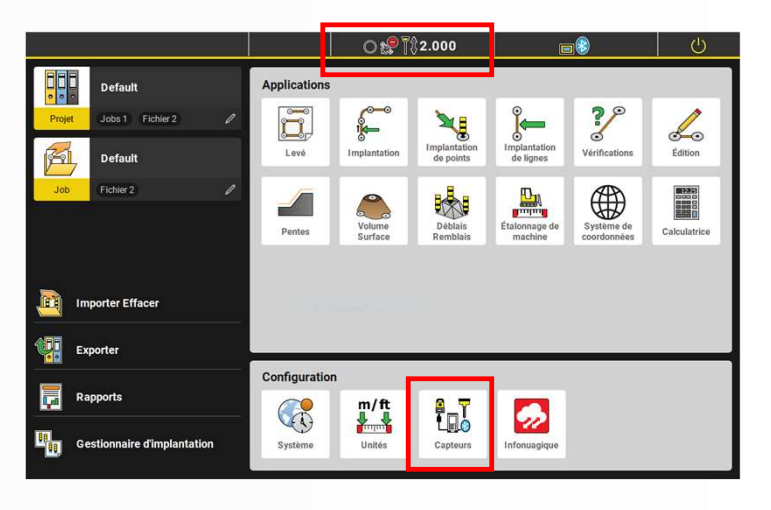

Dans Capteurs, appuyer sur la flèche à droite du ICG connecté.

| Capteurs & Profils      | Informations sur le capteur                  |  |
|-------------------------|----------------------------------------------|--|
| 😝 iCG70-Rover 2690694 📎 | Nom de profil iCG70-Rover-NTRIP-iCG60_RTCM32 |  |
| 🛫 iCG70-Rover 2690694 💦 | Type de capteur iCG70                        |  |
| 🛫 iCG70-Rover 2690694 > | Numéro de série 2690694                      |  |
|                         | Micrologiciel 8.5.0.46                       |  |
|                         | Fin de maintenance 01.11.2024                |  |
|                         | Mode GPS NTRIP Rover                         |  |
|                         | Point de montage iCG60_RTCM3                 |  |
|                         |                                              |  |

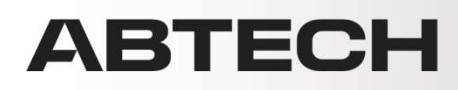

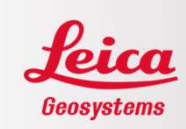

Aller dans Utilitaire système.

| Configuration          |                         |                             |   |
|------------------------|-------------------------|-----------------------------|---|
| Configuration courante |                         |                             |   |
| Mode GPS               | TCP/IP Rover            | Communication               | P |
| Périphérique réseau    | au Modem de la tablette | Modifier la configuration   | Þ |
|                        |                         | Information du système      | Þ |
| IP                     | 142.41.245.88           | Utilitaire système          | ▶ |
| Port                   | 2106                    | Ontions de réinitialisation |   |
|                        |                         |                             |   |
|                        |                         | Enregistrement Rhinex       | Þ |
|                        |                         |                             |   |
| ×                      |                         |                             |   |
|                        |                         |                             |   |

Aller dans Mise à jour du micrologiciel.

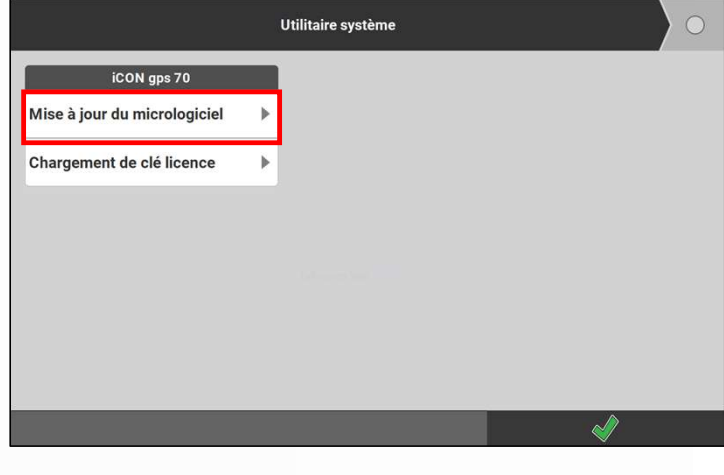

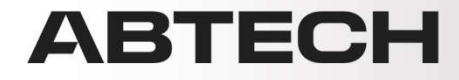

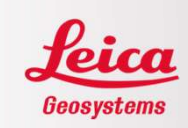

Sélectionner la version à installer puis appuyer sur MISE À JOUR.

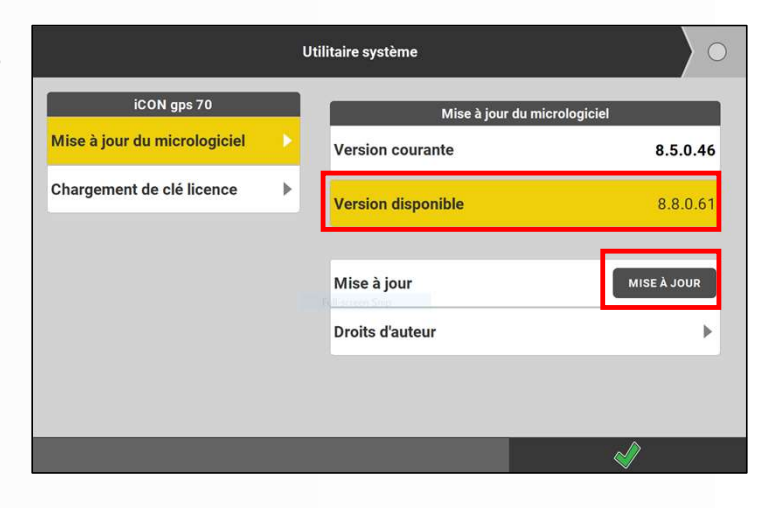

Le ICG va alors redémarrer et effectuer la mise à jour. Ceci peut prendre quelques minutes.

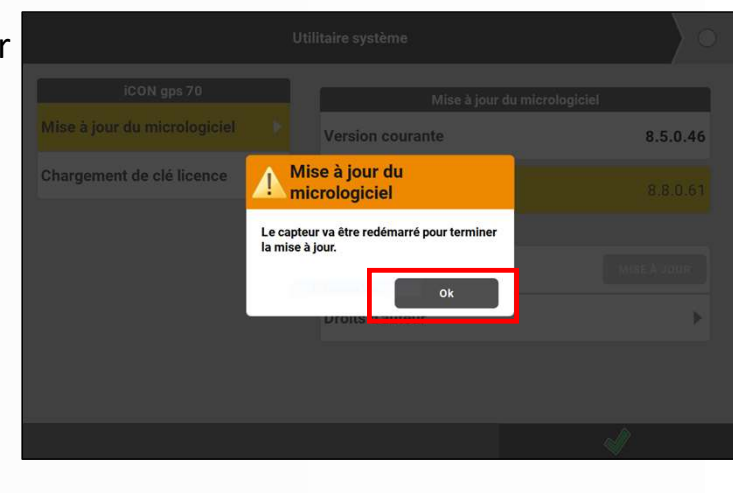

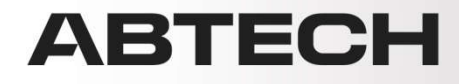

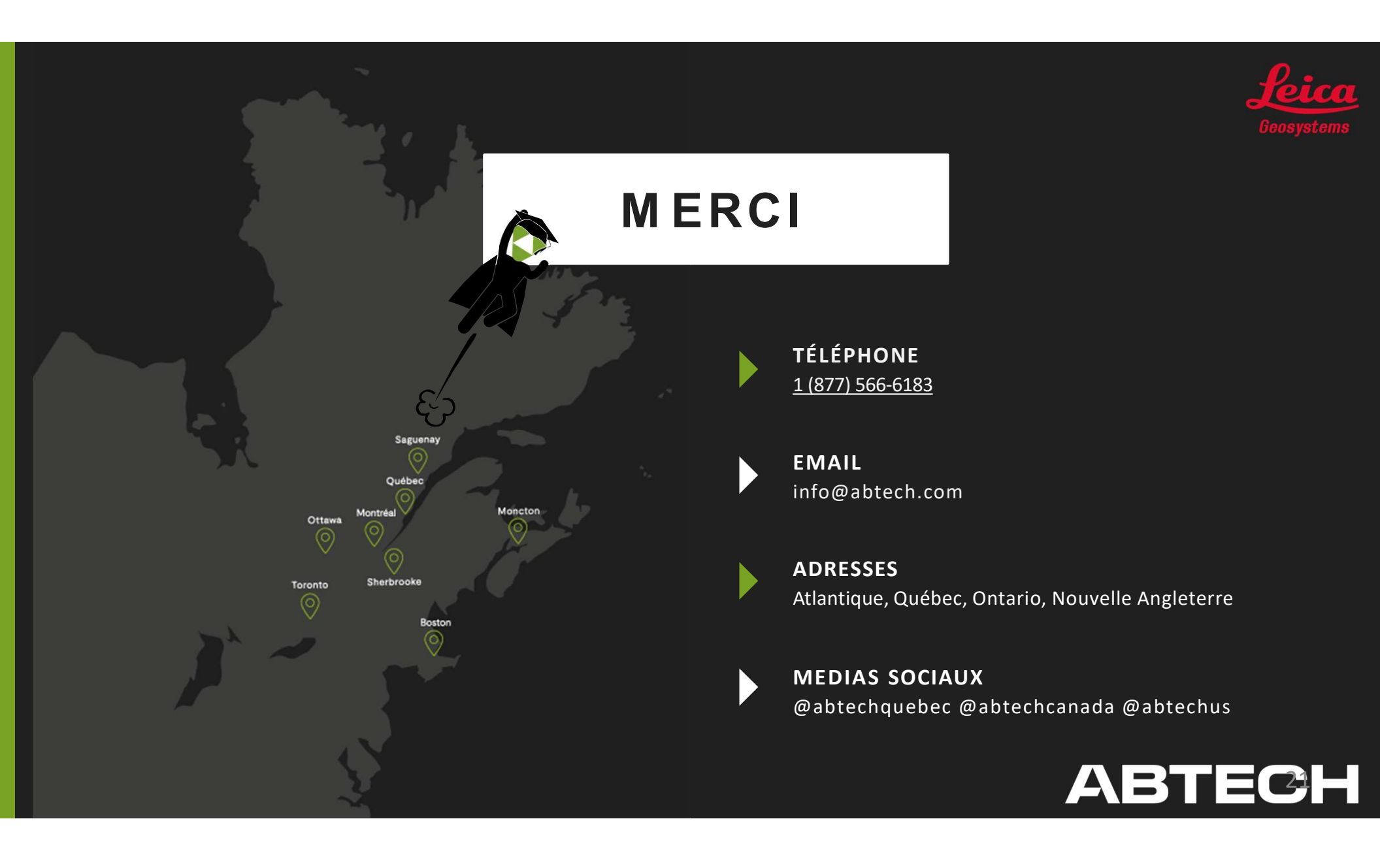